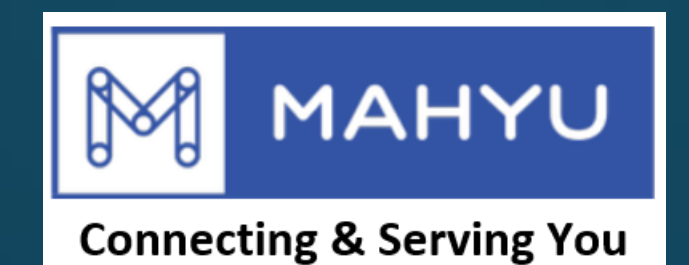

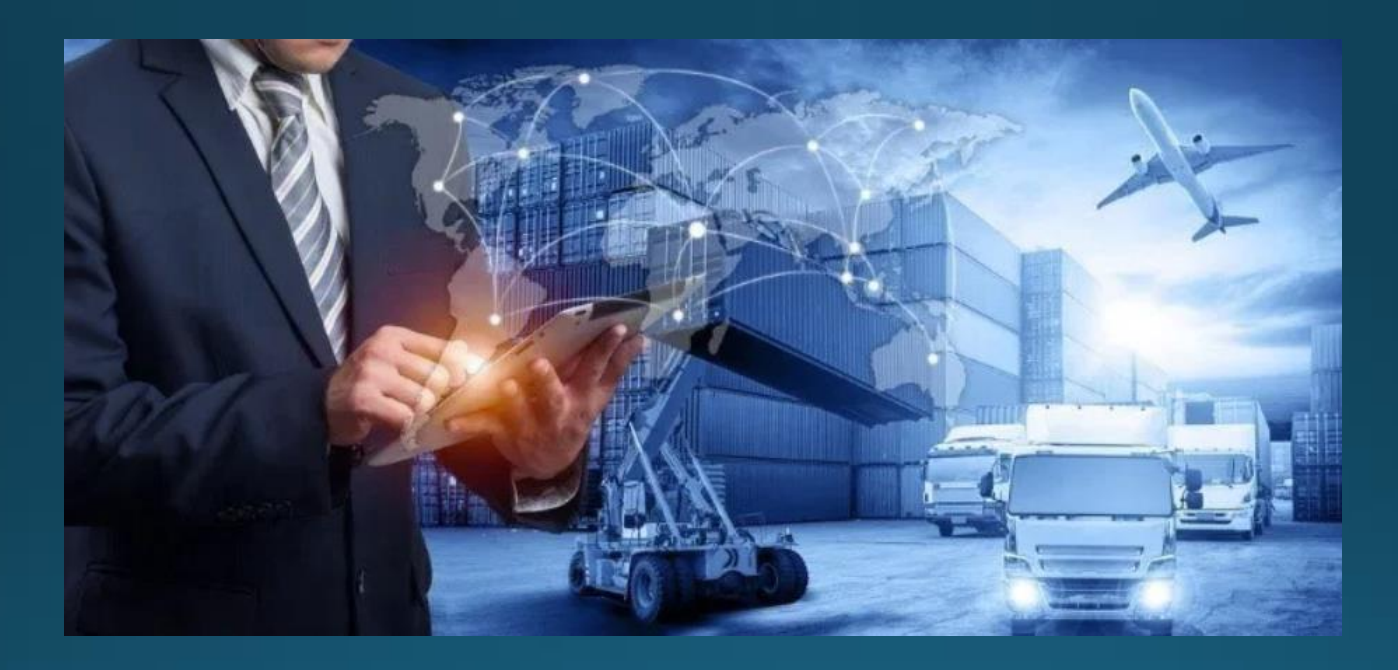

## เครื่องขนสง - ติดตามการจัดส่งภายในประเทศ

# เครื่องขนส่ง - ติดตามการจัดส่ง

#### (ผู้ขนส่ง) เมนูหลัก

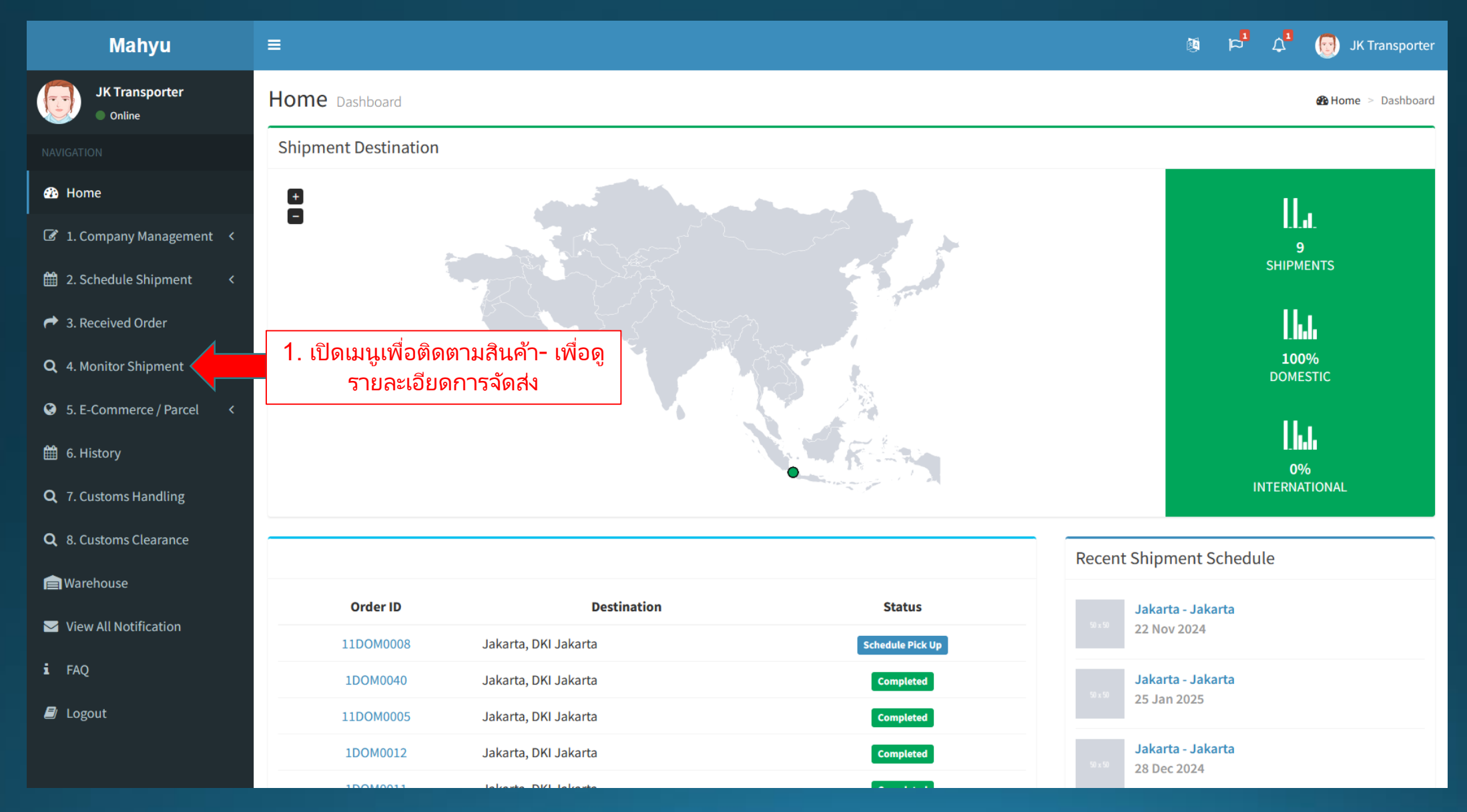

## (ผู้ขนส่ง) ติดตามเมนูการจัดส่ง

| Mahyu                         | ≡                                                                                                    | 🙉 🏳 🗘 💮 JK Transporter |  |  |  |  |  |  |  |
|-------------------------------|----------------------------------------------------------------------------------------------------|------------------------|--|--|--|--|--|--|--|
| JK Transporter<br>Online      | Monitor Shipment                                                                                                    |                        |  |  |  |  |  |  |  |
|                               | Shipments in Progress.                                                                                              |                        |  |  |  |  |  |  |  |
| 🄁 Home                        | 2. สามารถเปิดด                                                                                                    |                        |  |  |  |  |  |  |  |
| ☑ 1. Company Management <     | Show 10 v entries                                                                                                   |                        |  |  |  |  |  |  |  |
| 🛗 2. Schedule Shipment <      | Order No I Shipper I Order Date I Origin I Destination I Status                                                     | Type It Orde and It    |  |  |  |  |  |  |  |
| A. Received Order             | 11DOM0008 JK Shipper 2 16 Oct 2024 Jakarta, DKI Jakarta Jakarta, DKI Jakarta                                        | Domestic 💿             |  |  |  |  |  |  |  |
| <b>Q</b> 4. Monitor Shipment  | 1INT0007 JK Shipper 12 Oct 2024 Thailand, Bangkok (BKK) Indonesia, Jakarta (CGK) Waiting for Pick Up                | International          |  |  |  |  |  |  |  |
| 😌 5. E-Commerce / Parcel <    | <b>1INT0006</b> JK Shipper 10 Oct 2024 Thailand, Bangkok (BKK) Indonesia, Jakarta (CGK) Waiting for Pick Up         | International          |  |  |  |  |  |  |  |
| 🛗 6. History                  | <b>1INT0005</b> JK Shipper   10 Oct 2024   Thailand, Bangkok (BKK)   Indonesia, Jakarta (CGK)   Waiting for Pick Up | International          |  |  |  |  |  |  |  |
| <b>Q</b> 7. Customs Handling  | <b>1INT0004</b> JK Shipper 10 Oct 2024 Thailand, Bangkok (BKK) Indonesia, Jakarta (CGK) Waiting for Pick Up         | International          |  |  |  |  |  |  |  |
| <b>Q</b> 8. Customs Clearance | Showing 1 to 5 of 5 entries                                                                                         | Previous 1 Next        |  |  |  |  |  |  |  |
| A Warehouse                   |                                                                                                    |                        |  |  |  |  |  |  |  |
| View All Notification         | นี่คือสถานะการจัดส่งของคุณ                                                                                          |                        |  |  |  |  |  |  |  |
| i faq                         |                                                                                                    |                        |  |  |  |  |  |  |  |
| Logout                        |                                                                                                    |                        |  |  |  |  |  |  |  |

### 2. รายละเอียดการสั่งซื้อ

| rder Detail                                                                                                  |                                  |         |                               |                                   |                      |                 |                           |                     |
|----------------------------------------------------------------------------------------------------|----------------------------------|---------|-------------------------------|-----------------------------------|----------------------|-----------------|---------------------------|---------------------|
| 🖹 Order Detail                                                                                               | Q Tracking                       |         |                               |                                   |                      |                 |                           |                     |
| <b>Shipper Name</b><br>JK Shipper 2                                                                          | 2                                |         |                               | <b>Publish I</b> 2,400.00         | <b>Rate</b><br>IDR / |                 |                           |                     |
| Order No<br>11DOM0008                                                                                        |                                  |         |                               | <b>Shipping</b><br>31500.00       | Fee                  |                 |                           |                     |
| <b>Origin</b><br>Gang Haji Wahab, RW 10, Cipulir, Kebayoran Lama, Jakarta                                    |                                  |         |                               | Driver Name<br>Driver 2           |                      |                 |                           |                     |
| Destination                                                                                                  |                                  |         |                               | <b>Driver Phone</b><br>412-512512 |                      |                 |                           |                     |
| Kw 11, Pademangan Barat, Pademangan, Jakarta Otara, Daeran<br>Khusus Ibukota Jakarta, Jawa, 14420, Indonesia |                                  |         |                               | Order Status<br>Schedule Pick Up  |                      |                 |                           |                     |
| <b>Departure Dat</b><br>Fri, 22 Novemb                                                                       | <b>te</b><br>oer, 2024           |         |                               |                                   |                      |                 |                           |                     |
| Scheduled Arr<br>Sun, 24 Novem                                                                               | r <b>ival Date</b><br>1ber, 2024 |         |                               |                                   |                      |                 |                           |                     |
| # Description                                                                                                | Category                         | Weight  | Dimension                     | Quantity                          | Value                | Total<br>Weight | Total Weight by<br>Volume | Total Item<br>Value |
| 1 Item 1                                                                                                    | General Goods                    | 3.00 Kg | 12.00 x 12.00 x<br>15.00 (Cm) | 4                                 | 20.00<br>Rupiah      | ** 12.00<br>Kg  | 1.44 Kg                   | 80.00<br>Rupiah     |

#### 3. ติดตามตำแหน่งสินค้า

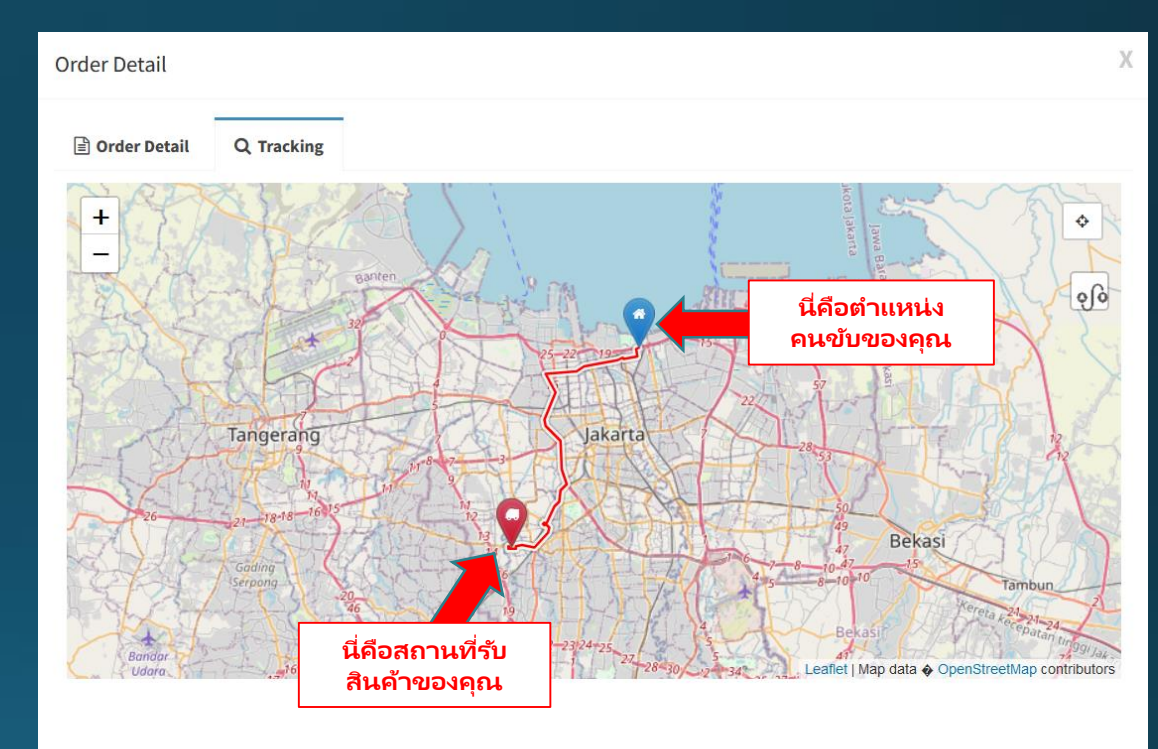

# การแจ้งเตือนคนขับมารับและส่งสินค้า

#### (ผู้ขนส่ง) เมนูหลัก

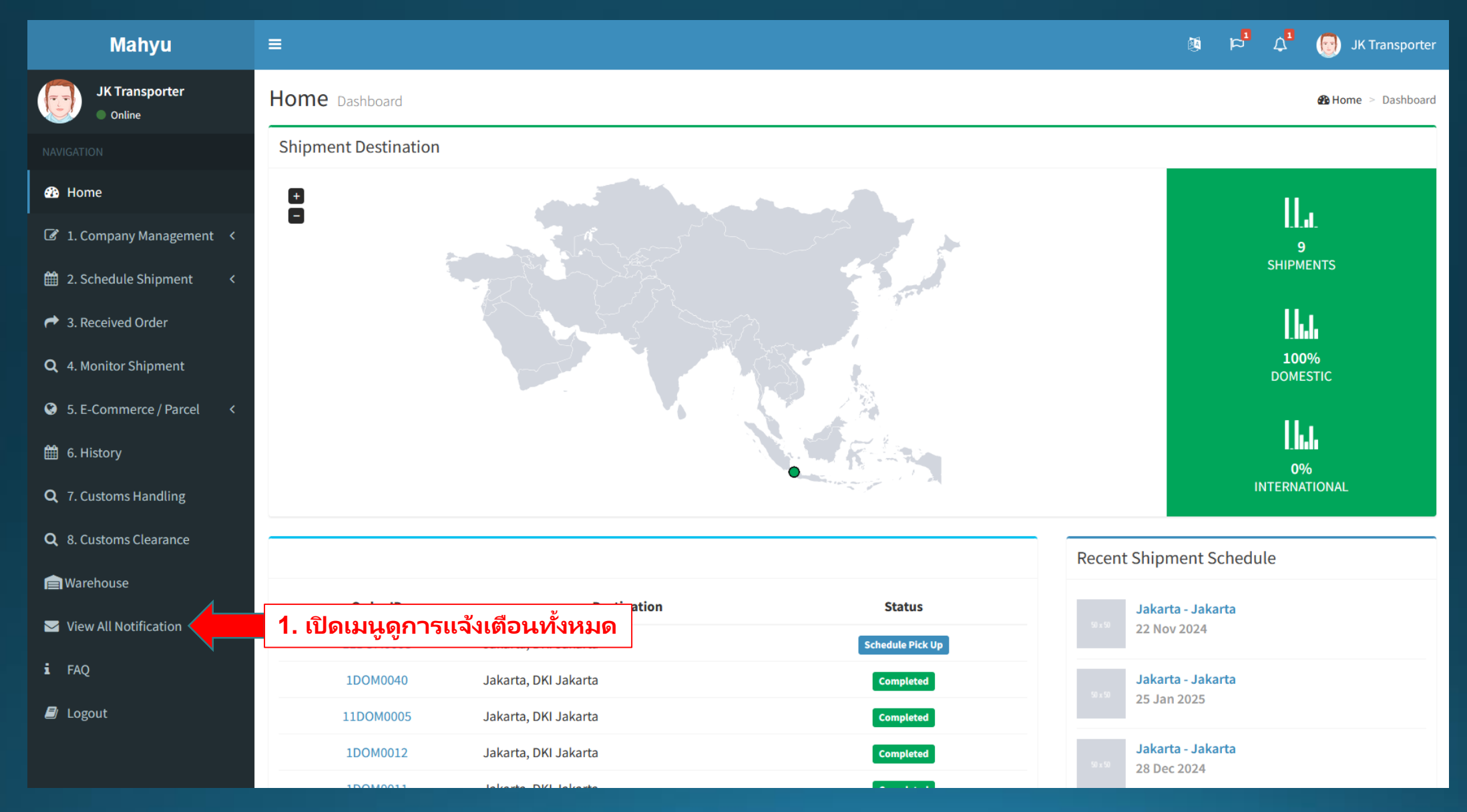

#### (ผู้ขนส่ง) เมนูการแจ้งเตือน

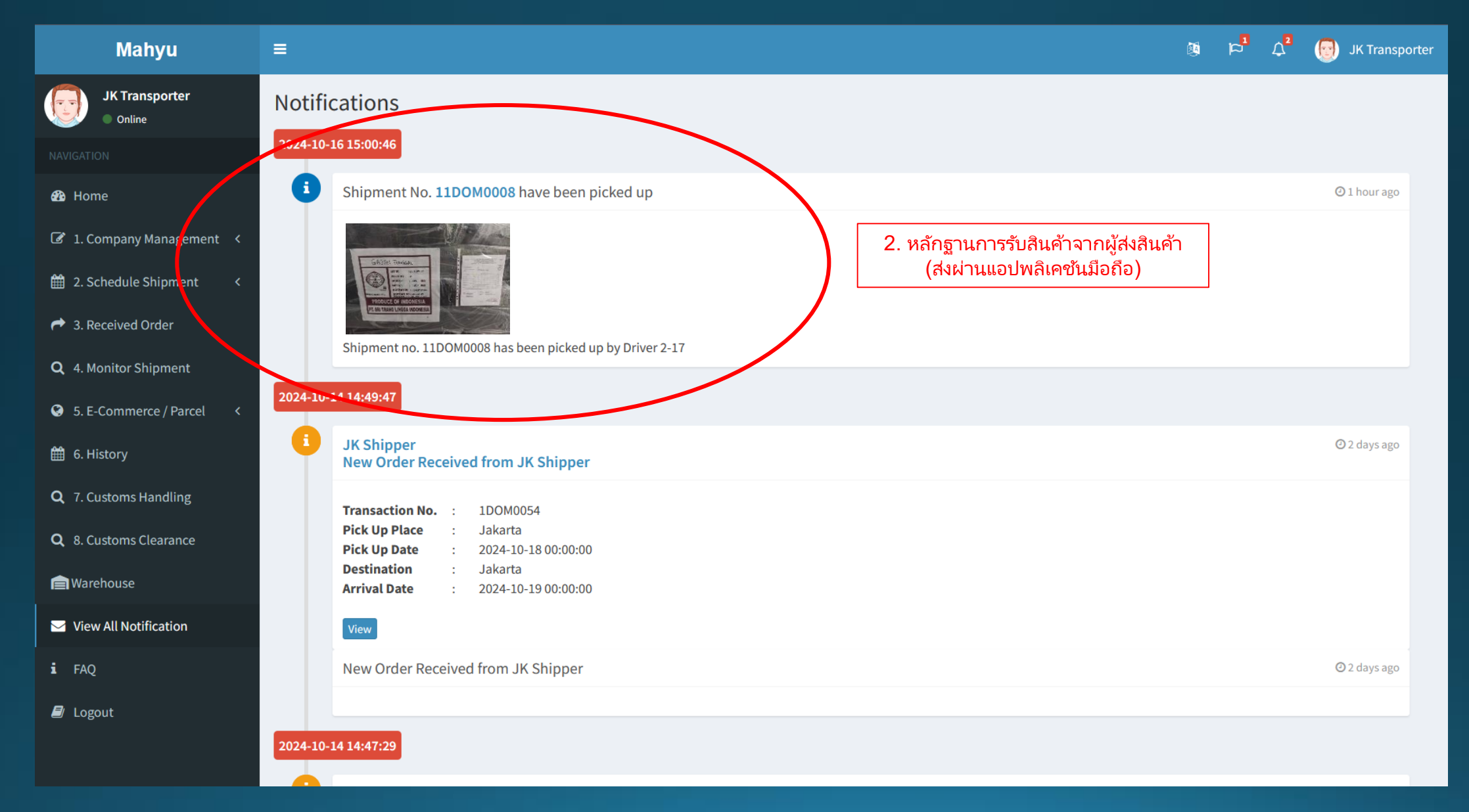

#### (ผู้ขนส่ง) เมนูการแจ้งเตือน

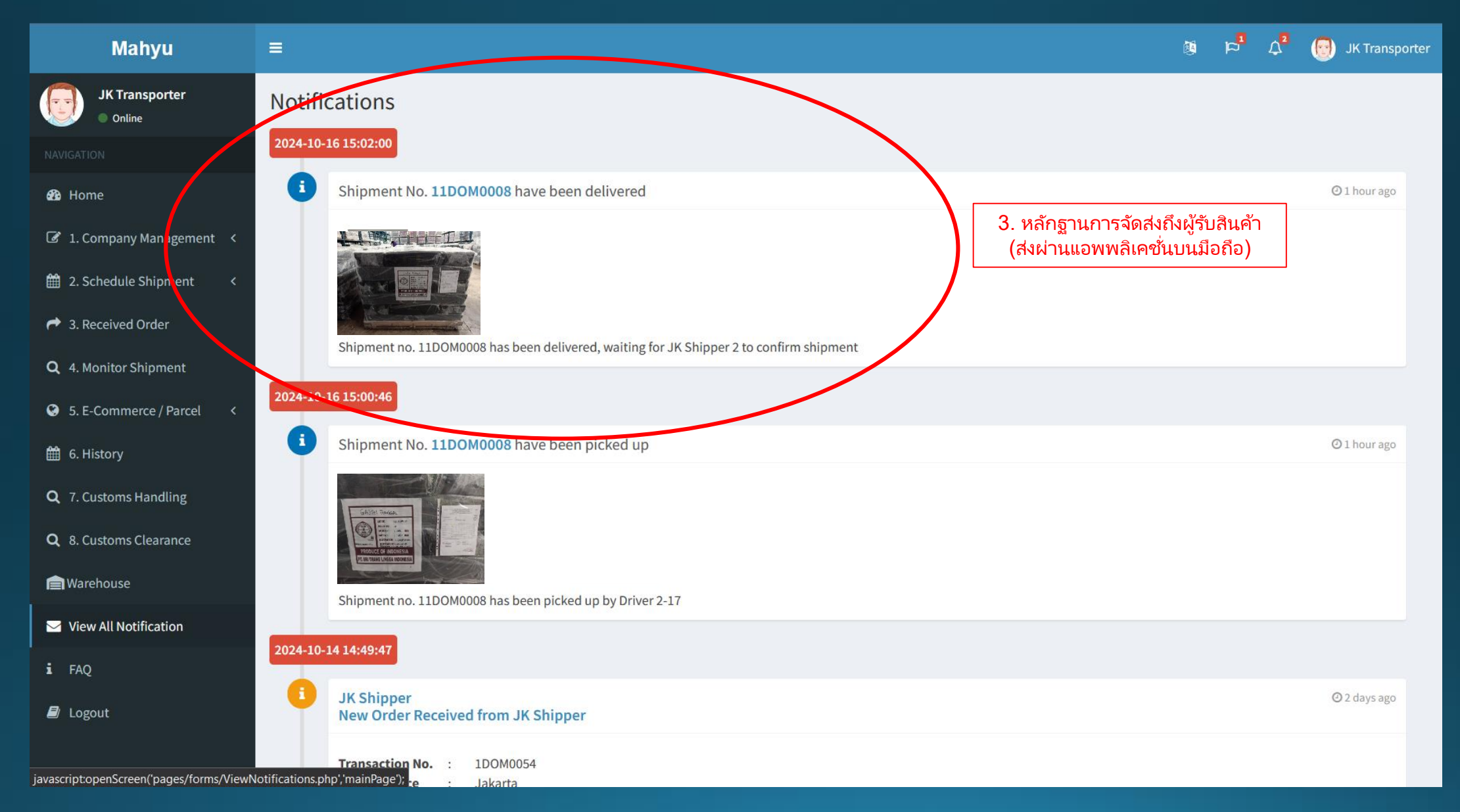